# วิธีการขอยืมระหว่างห้องสมุด

## **Interlibrary Loan**

น.ส. ยุพิน กาญจนารัตน์ ฝ่ายบริการสารนิเทศ สำนักหอสมุดกลาง สจล.

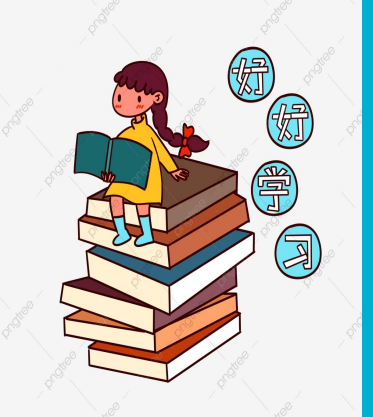

## การขอยืมระหว่างห้องสมุด (Interlibrary Loan)

### บริการยืมระหว่างห้องสมุด (Interlibrary Loan)

เป็นบริการกับสมาชิกห้องสมุด ที่ต้องการใช้หนังสือหรือทรัพยากรที่สำนักหอสมุด สจล. ไม่มีให้บริการโดยบรรณารักษ์ทำการยืมจาก ห้องสมุดสถาบันอุดมศึกษาของรัฐทั่วประเทศ ผู้ใช้บริการสามารถยืมตัวเล่มจริง/ขอถ่ายสำเนาเอกสาร/ขอเป็นไฟล์อิเล็กทรอนิกส์ (PDF Full-Text) โดยสามารถยื่นคำขอด้วยตนเองจาก 2 ช่องทาง ดังนี้

1.ส่งคำขอยืมระหว่างห้องสมุดผ่านระบบ <u>KMITL Single Search</u>

2. ส่งคำยืมระหว่างห้องสมุดโดยกรอกแบบฟอร์มออนไลน์เพื่อขอใช้บริการ

\*ทั้งนี้ในบางรายการอาจมีค่าดำเนินการหรือให้บริการฟรีขึ้นอยู่กับนโยบายของห้องสมุดที่ขอยืม\*

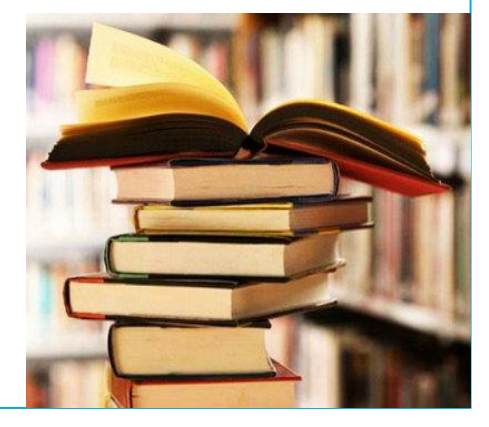

### การส่งคำขอยืมระหว่างห้องสมุดผ่านระบบ KMITL Single Search

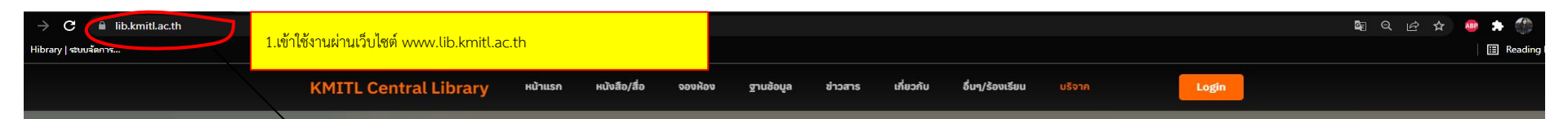

## **KMITL Central Library**

สำนักหอสมุดกลาง มุ่งมั่นในการให้บริการห้องสมุด ที่มีคุณภาพเพื่อการศึกษา การวิจัย และการเรียนรู้ในสภาพแวดล้อมที่เหมาะสม เพื่อตอบสนองความต้องการของผู้ใช้บริการ

ปิดทำการอยู่ในขณะนี้

Search & Find

Web OPAC 
 KMITL Single Search

Q

 คลิกเลือก KMITL Single Search และ คีย์คำค้น เช่น ชื่อเรื่อง ชื่อผู้แต่ง หรือคำค้นที่ ต้องการลงในช่อง box search และคลิกค้นหา ตามภาพ

> Activate Windows Go to Settings to activate Windows.

LINE

Catfish

### วิธีการการส่งคำขอยืมระหว่างห้องสมุดผ่านระบบ KMITL Single Search

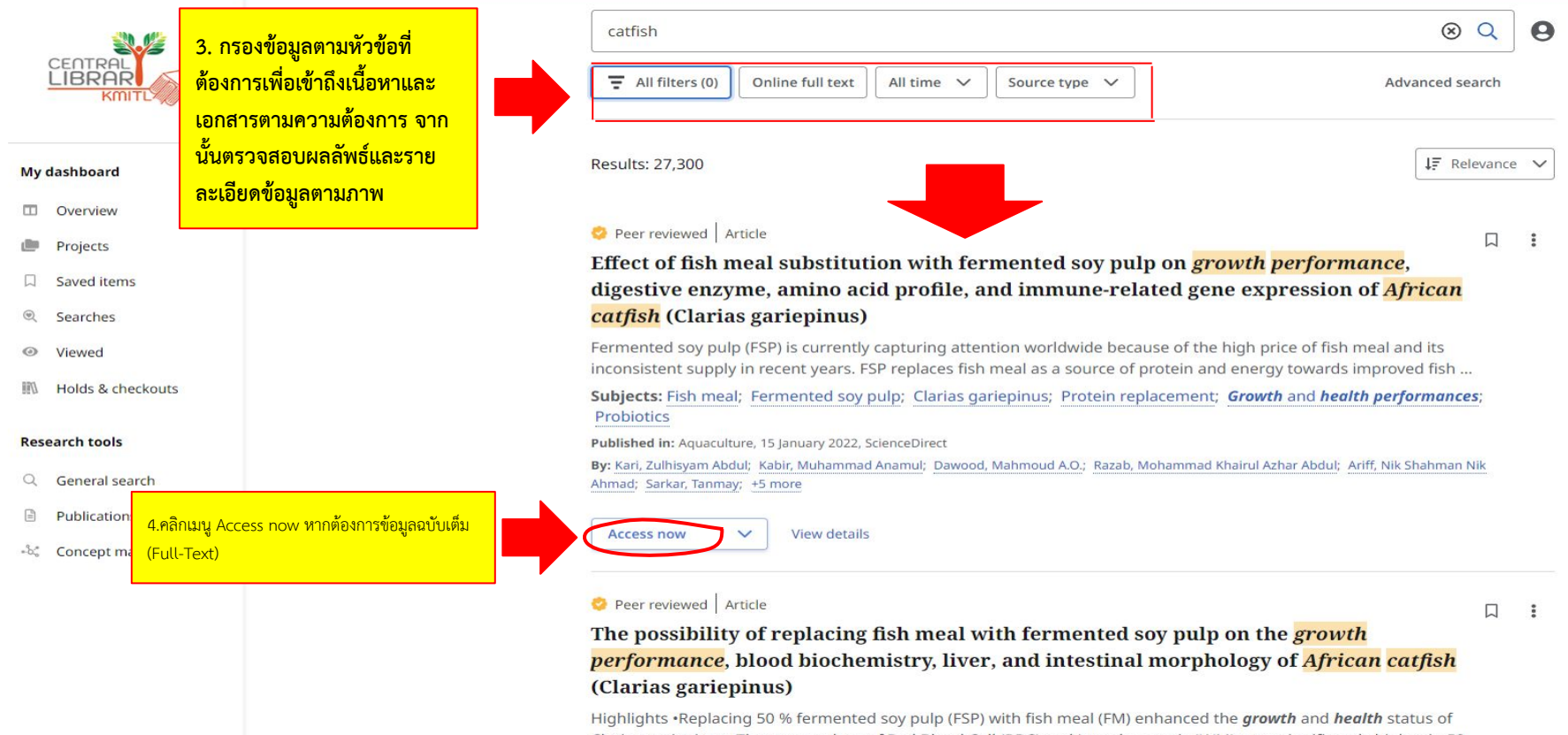

Clarias gariepinus.•The mean values of Red Blood Cell (RBC) and Lymphocytosis (LYM) were significantly higher in 50 ...

Subjects: Fermented soy pulp; Fish meal; Clarias gariepinus; Protein replacement; Growth performances; Health status

### วิธีการการส่งคำขอยืมระหว่างห้องสมุดผ่านระบบ KMITL Single Search

+5 more

Repor

Published in: Animals, 2021, Directory of Open Access Journals

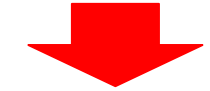

By: Markéta Prokešová; Milena Bušová; Mahyar Zare; Hung Quang Tran; Eliška Kučerová; Anna Pavlovna Ivanova; +2 more

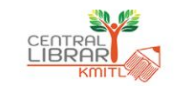

#### My dashboard

- Overview
- Projects
- Saved items
- Searches
- Viewed
- Holds & checkouts

#### **Research tools**

- Q General search
- Publications
- -& Concept map

Access now V View details Peer reviewed Article From waste to feed: Dietary utilisation of bacterial protein from fermentation of agricultural wastes in African catfish (Clarias gariepinus) production and health A feeding trial was conducted to evaluate the effects of replacing fish meal (FM) with bacterial protein (BP) in African catfish (Clarias gariepinus) diets. Four iso-nitrogenous (369 g kg-1) and isolipidic (142 g kg-1) diets were formulated ... Subjects: Bacterial protein; Growth performance; Body composition; Histology; Hepatic function Published in: Aquaculture, 30 January 2021, ScienceDirect By: Adeoye, Ayodeji A.; Akegbejo-Samsons, Yemi; Fawole, Femi J.; Olatunji, Paul O.; Muller, Niall; Wan, Alex H.L.; +1 more Access now V View details Peer reviewed Article . : Growth and health performance of African catfish Clarias gariepinus (Burchell 1822) juvenile fed with graded levels of biofloc meal. The objective of the study was to evaluate the utilization of biofloc meal as a feed ingredient in enhancing the growth and health status of African catfish (Clarias gariepinus) juvenile. The study consisted of two experiments, that is ... Subjects: CLARIAS gariepinus; CATFISHES; MEAL; GROWTH; ANIMAL health indicators; Aquaculture; +2 more Published in: Aquaculture Research, Jul2019, Food Science Source By: Ekasari, Julie; Setiawati, Rovi; Ritonga, Fitria Rahmadani; Setiawati, Mia; Suprayudi, Muhammad Agus 5. กรณีห้องสมุดไม่มีเอกสารฉบับเต็มสามารถคลิกเมนู Access no View details NEW KMITL Consortium-ILL เพื่อส่งคำขอยืมระหว่างห้องสมุด NEW KMITL Consortium-ILL

### วิธีการการส่งคำขอยืมระหว่างห้องสมุดผ่านระบบ KMITL Single Search

### ILL Availability Check

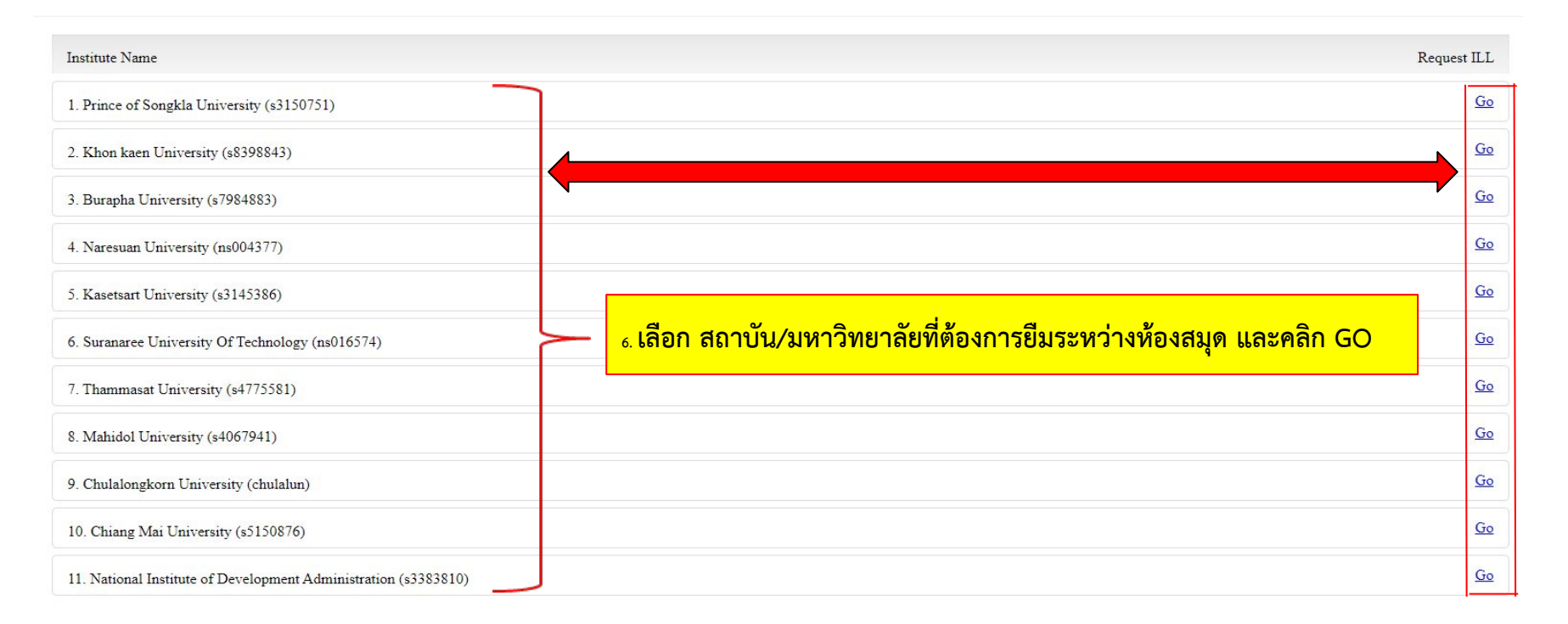

### <mark>วิธีการการส่งคำขอยืมระหว่างห้องสมุดผ่านระบบ KMITL Single Search</mark>

| Hibrary   ระบบจัดการ                                                                                                    |                                                                                                    |                                                                 |    |  |  |  |  |
|----------------------------------------------------------------------------------------------------|----------------------------------------------------------------------------------------------------|-----------------------------------------------------------------|----|--|--|--|--|
| <mark>וועטשפร์มการยืมหนังสือระหว่างห้องสมุด NIDA+</mark><br>™ISDOM,ศChange                                                                                                    |                                                                                                    |                                                                 |    |  |  |  |  |
| 6. ระบุข้อมูล<br>ช่อตกลงบริการยืมระหว่างห้องสมุด ผ่าน El<br>ชั้นตอนการยืมระหว่างห้องสมุด. เป็ชักรอก:                                                                                                    | ของผู้ใช้บริการให้ครบถ้วน<br>โปรดระบุมหาวิทยาลัยที่ท่านสังกัด                                                                                                    | Show form in English<br>งห้องสมุดแล้ว เจ้าหน้าที่จะติดต่อผไช่มา |    |  |  |  |  |
| รับเอกสาร โดยการแจ้งผ่านทาง Email หรือหา<br>ผู้มีสิทธิใช้บริการ: นิสิต-นักดีกษา อาจารย์ แล<br>พรัพยากรที่ให้บริการ: ทรัพยากรประเภทอิเลี<br>เท่านั้น ตามเงื่อนใช้ที่ดกลงกับสานักทีมพั<br>จำนวนสิ่งพิมพ์ที่ให้บริการ: ถ่ายสำเนาเอกสา | ง มหาวิทยาลัยเรี้ยงใหม่<br>จุฬาลงกรณ์มหาวิทยาลัย<br>โมหาวิทยาลัยแกษตรศาสตร์<br>มหาวิทยาลัยของแก่น<br><mark>สถาวิแทรสนับสอีทระรองแกล้าเร้ารุณหหารธาตกระบัง</mark><br>มหาวิทยาลัยเทคโนโลยีพระรอมเกล้าหระบุรี<br>มหาวิทยาลัยแกคโนโลยีพระรอมเกล้าธนบุรี<br>มหาวิทยาลัยแฟร้าหลวง | ทรอนิกส์สามารถขอใช้บริการได้เฉพาะบท                             |    |  |  |  |  |
| ระยะเวลาในการดำเนินการ: ภายใน 5 วันทาเ<br>วิธีการจัดส่ง: จัดส่งไฟส์อิเล็กทรอนิกส์ทาง El<br>ค่าดำเนินการ : รายการละ 50 บาท หรือขึ้นก่<br>งานฝ่ายบริการสารนิเทศห้องสมุดสถาบันอุดมดี<br>— ข้อมอศษัยืม                                 | มหาวิทยาลัยแม้โร้<br>มหาวิทยาลัยมหาสารคาม<br>γมหาวิทยาลัยมหิดล<br>มหาวิทยาลัยนเรคร<br>(สถาบิมัยไก่ติพ้เตมบริหารศาสตร์<br>กุมหาวิทยาลัยส่งขลานครินทร์<br>มหาวิทยาลัยรามคำแหง<br>มหาวิทยาลัยศึลปากร                                                                           | <b>งจาก</b> อัตราค่าบริการตามข้อตกลงคณะทำ                       |    |  |  |  |  |
| ชื่อ-หามสกุล<br>รหัสนิสิต/นักศึกษา                                                                                                    | มหาวทยาสมครบสรมพรวเรณ<br>มหาวิทยาลัตร์ไขเพียรรมราช<br>โปรตระบุมหาวิทยาลัยที่ท่านสังกัด ♥                                                                                                    | *                                                               |    |  |  |  |  |
| eMail<br>เบอร์โทรศัพท์<br>คณะ<br>หลักสูตร                                                                                                    |                                                                                                    | ×                                                               |    |  |  |  |  |
| สถานภาพ<br>รูปแบบที่ต้องการ<br>ท่านต้องการข้อมูลจาก                                                                                                    | โปรดระบุสถานะ. ✔ ★<br>สำเนาเอกสาร ✔<br>สถาบันบัณฑ์ดพัฒนบริหารศาสตร์ ✔                                                                                                    |                                                                 | J. |  |  |  |  |

### <mark>วิธีการการส่งคำขอยืมระหว่างห้องสมุดผ่านระบบ KMITL Single Search</mark>

| – รายการบรรณานุกรม |                                              |                                    |                          |
|--------------------|----------------------------------------------|------------------------------------|--------------------------|
| ชนิดของสิ่งพิมพ์   | article                                      |                                    |                          |
| ชื่อเรื่อง         | Growth and health performance of             | rican catfish Clarias              |                          |
| ผู้แต่ง            | Ekasari, Julie                               |                                    |                          |
| สำนักพิมพ์         |                                              |                                    | ਕ ਨ ਰੂ ਰ ਘੁ ਕ            |
| วันที              | 2019                                         | 7. ตรวจสอบรายการบรรณานุกรมและสาม   | มารถเขยนขอมูลเพมเตมเปนถง |
| ปีที               | 50                                           | บรรณารักษ์ผู้ให้บริการ และคลิกตกลง |                          |
| ฉบับที             | 7                                            |                                    |                          |
| หน้าแรก            | 1802                                         |                                    |                          |
| DOI                | 10.1111/are.14059                            |                                    |                          |
| ISSN               | 1355557X                                     |                                    |                          |
| ISBN               |                                              |                                    |                          |
| PubMed ID          |                                              |                                    |                          |
| SID                | EBSCO:Gale Academic OneFile:edsgcl.587753627 |                                    |                          |
|                    |                                              |                                    |                          |
| - ข้อมูลเพิ่มเติม  |                                              |                                    |                          |
| ສ້ວນວນນີ້ນມຕີນ     |                                              |                                    |                          |
| บอทิงแพทเพท        |                                              |                                    |                          |
|                    | 2                                            |                                    |                          |
|                    |                                              |                                    |                          |
|                    |                                              |                                    | ตกลง                     |

### <mark>วิธีการการส่งคำขอยืมระหว่างห้องสมุดผ่านระบบ KMITL Single Search</mark>

| 🙆 NIDA แบบฟ          | อร์มการยืมหนังสือระหว่างห้องสมุด NIDA+                                                                                                 |                                                        |
|----------------------|----------------------------------------------------------------------------------------------------|--------------------------------------------------------|
| WISDOM for Change    |                                                                                                    |                                                        |
|                      |                                                                                                    |                                                        |
|                      |                                                                                                    |                                                        |
|                      |                                                                                                    |                                                        |
| ./ ข้อนอได้ออส่งบ้   | ຍາເຮັລະແມລັວ                                                                                                    |                                                        |
| 4 DE3/00 001/00 00   |                                                                                                    |                                                        |
| รายละเอียดข่อมูล:    |                                                                                                    |                                                        |
| ข้อมูลผู้ยืม         |                                                                                                    |                                                        |
|                      | สถาบันเทคโนโลยีพระจอมเกล้าเจ้าคุณทหารลาดกระบัง                                                                                         |                                                        |
| ชื่อ-นามสกุล         | ยุพิน กาญจนารัตน์                                                                                                    |                                                        |
| eMail                | yupin.ka@kmitl.ac.th                                                                                                    |                                                        |
| เบอร์โทรศัพท์        | 0813118441                                                                                                    |                                                        |
| สถานภาพ              | บุคลากรอื่นๆ                                                                                                    |                                                        |
| รูปแบบที่ต้องการ     | ไฟล์ข้อมูล                                                                                                    | 9 เพื่อทั้วรวยอารเรียนร้อยระบบวนบว้ารวยอนเอียอตัวอย่   |
| ท่านต้องการข้อมูลจาก | สถาบันบัณฑิตพัฒนบริหารศาสตร์                                                                                                    | 0. 1991 13 1911 13130 19932 00421444 1 19921950944 199 |
| รายการบรรณาบุกร      | N                                                                                                    | ภาพ                                                    |
| ชนิดของสิ่งพิมพ์     | article                                                                                                    |                                                        |
| ชื่อเรื่อง           | Growth and health performance of African catfish Clarias gariepinus (Burchell 1822) juvenile fed<br>with graded levels of biofloc meal |                                                        |
| ญัแต่ง               | Ekasari, Julie                                                                                                    |                                                        |
| วันที่               | 2019                                                                                                    |                                                        |
| บที                  | 50                                                                                                    |                                                        |
| ລມັນທີ່              | 7                                                                                                    |                                                        |
| หน้าแรก              | 1802                                                                                                    |                                                        |
| DOI                  | 10.1111/are.14059                                                                                                    |                                                        |
| ISSN                 | 1355557X                                                                                                    |                                                        |
| SID                  | EBSCO:Gale Academic OneFile:edsgcl.587753627                                                                                           |                                                        |
| ข้อมูลเพิ่มเดิม      |                                                                                                    |                                                        |
|                      |                                                                                                    | Activate Windows                                       |

### วิธีการการส่งคำขอยีมระหว่างห้องโดยกรอกแบบฟอร์มออนไลน์เพื่อขอใช้บริการ

| ← → C 🗎 mail.goo                                                         | ogle.cor | <b>m</b> /mail/u/1/#inbox/FMfcgzGmvTwL                                                      | TjdmJnbrrWCBnMpSnK                                                                                                    |                                                                                                |
|--------------------------------------------------------------------------|----------|---------------------------------------------------------------------------------------------|----------------------------------------------------------------------------------------------------|------------------------------------------------------------------------------------------------|
| Hibrary   ระบบจัดการ                                                     |          |                                                                                             |                                                                                                    |                                                                                                |
| = 附 Gmail                                                                |          | Q ด้นหาการสนทนาทั้งหมด                                                                      | 荘                                                                                                    | • 1                                                                                            |
| 🥒 เขียน                                                                  |          |                                                                                             |                                                                                                    |                                                                                                |
| + อีเมล                                                                  |          | [Article Sharing Th                                                                         | AILIS][NIDA Request] ILL Order submitted by yupin.ka@kmitl.                                                                       | .ac.th at 2022-03-17 03:41 UTC from {University} המשפה (University) המשפה א מראשונה).          |
| 🔲 กล่องจดหมาย                                                            |          | EBSCO Notification <no-repl<br>ถึง ฉัน, nnontiwatwanich, nattav</no-repl<br>                | ۇebsco-gss.net><br>in, edsconsortium, yupin.ka ↓                                                                                  |                                                                                                |
| ∿ เลื่อนการแจ้งเดือนแล้ว                                                 |          | ข้อมูลผู้ยืม                                                                                |                                                                                                    | <ol> <li>ทากท่างขึ้งบริหารสารง ระบบจะลงข<br/>เมลแจ้งข้อมูลผู้ยืมและรายการบรรณานุกรม</li> </ol> |
| <ul> <li>▶ ส่งแล้ว</li> <li>□ ร่างจดหมาย</li> <li>✓ เพิ่มเติม</li> </ul> | 5        | ชื่อ-นามสกุล<br>eMail<br>เบอร์โทรศัพท์<br>สถานภาพ                                           | สถาบันเทคโนโลยีทระจอมเกล้าเจ้าคุณทหารลาดกระบัง<br>ยุพิน กาญจนารัตน์<br>yup <u>in.ka@kmitl.ac.th</u><br>0813118441<br>บุคลากรอื่นๆ | ไปยังอีเมลที่แจ้งไว้ในระบบจากนั้นรอผลการ<br>ยืมระหว่างห้องสมุด จากบรรณารักษ์ทางอีเมล           |
| * แขท                                                                    | +        | รูปแบบที่ต้องการ<br>ท่านต้องการข้อมูลจาก                                                    | ไฟล์ข้อมูล<br>สถาบันบัณฑิตพัฒนบริหารศาสตร์                                                                                        | `                                                                                              |
| ี่ไม่มีการสนทนา<br>เริ่มแชท                                              |          | รายการบรรณานุกระ<br>ชนิดของสิ่งพิมพ์<br>ชื่อเรื่อง<br>ผู้แต่ง<br>วันที่<br>ปีที่<br>ฉบับที่ | article<br>Growth and health performance of African catfish Clarias gariepinus (Burchell 18<br>Ekasari, Julie<br>2019<br>50<br>7  | 822) juvenile fed with graded levels of biofloc meal                                           |
| ≁ พื้นที่ท่างาน                                                          | +        | หน้าแรก<br>DOI<br>ISSN<br>SID<br>ช้อนอเพิ่มแติน                                             | 1802<br>10.1111/are.14059<br>1355557X<br>EBSCO:Gale Academic OneFile:edsgcl.587753627                                             |                                                                                                |
|                                                                          |          |                                                                                             |                                                                                                    |                                                                                                |

ยังไม่มีพื้นที่ทำงาน สร้างหรือค้นหาพื้นที่ทำงาน

🕤 ดอบ

### วิธีการการส่งคำขอยีมระหว่างห้องโดยกรอกแบบฟอร์มออนไลน์เพื่อขอใช้บริการ

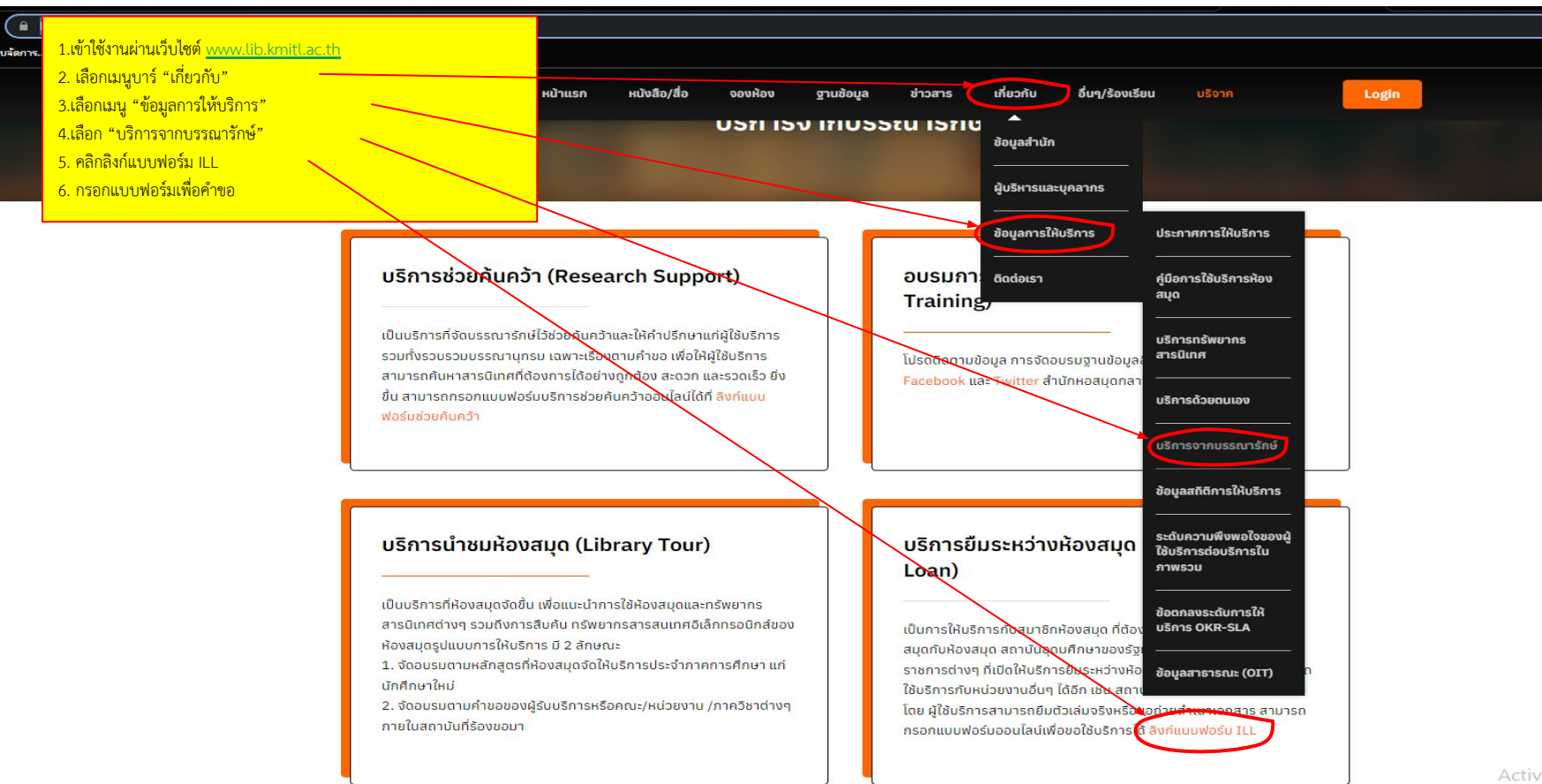

วิธีการการส่งคำขอยืมระหว่างห้องโดยกรอกแบบฟอร์มออนไลน์เพื่อขอใช้บริการ

กรณีต้องการการส่งคำขอนอกเหนือจากรายการบรรณานุกรมจากระบบ KMITL Single Search สามารถส่งคำขอโดยสแกนและกรอกแบบฟอร์มขอยืมระหว่างห้องสมุดโดยตรง

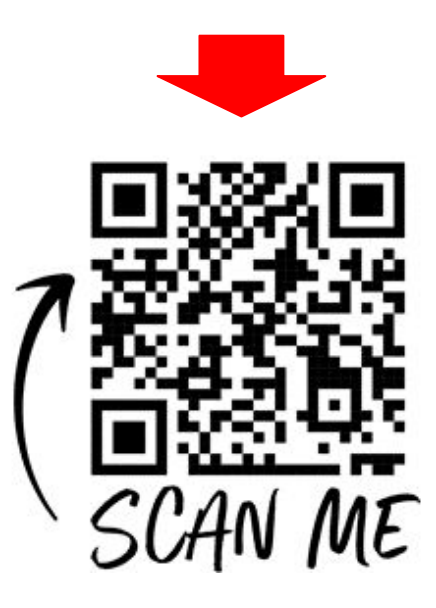

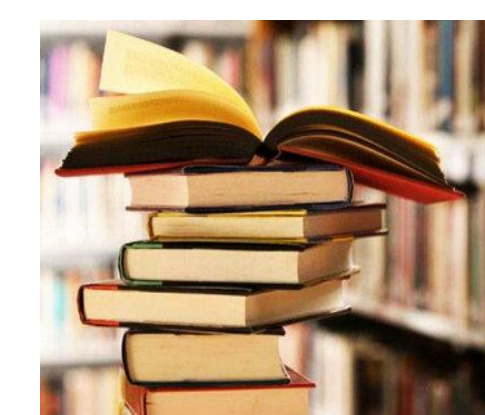

## สอบถามข้อมูลเพิ่มเติม Website : www.lib.kmitl.ac.th Facebook : /kmitllibrary Line : @clb93791 Twitter : @kmitllibrary E-mail : library@kmitl.ac.th บริการช่วยค้นคว้า : https://qrgo.page.link/8qzmu

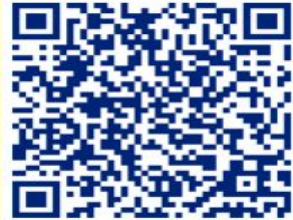